## 電子メールによる情報の「配信希望の変更」手続き

電子メールによる情報の「配信希望の変更」手続き(山梨中銀ダイレクトによる手続き) についてご案内します。

 山梨中銀ダイレクトにログインし、お取引メニューの「ご利用サービスの変更」→ 「メールサービス変更」を選択します。

| ▲ お取引メニュー           |                                       |
|---------------------|---------------------------------------|
| 残高照会・入出金明細照会 🕂      | 銀行 太郎 様 いつもご                          |
| 振込・振替<br>(借入・返済) 🔶  | (重要) 電子スールで<br>登録してください。<br>登録メールアドレス |
| 定期預金・外資預金 +         | data_taro123456                       |
| 税金・各種料金の払込み 🕂       |                                       |
| 各種お申込み・お手続き 🔸       | ▲ 各種お取引<br>各種お取引ボタンを担                 |
| ご利用サービスの変更 😑        | 残高服会                                  |
| バスワード変更 ご利用口座の追加・削除 |                                       |
| 連絡先電話番号変更 ログインID変更  | 振达·振驾                                 |
| メールサービス変更           | 山梨ちゅうぎん  メールサービス変更                    |

※ 画面はスマートフォン用画面のイメージです(以下同様)

- ② メールサービス変更(変更内容入力)画面が表示されますので、「メールアドレスの 設定変更」の「DM送信」の要否にチェックを入れ(または外し)、「確認画面へ」を タップしてください。
  - ⇒ 配信を受取る場合はチェックを入れ、配信を受取らない場合はチェックを外す

| ┃メールサービス変更(変更                                                                                   | [内容入力)          |
|-------------------------------------------------------------------------------------------------|-----------------|
| 夏夏内容入力 内容福祉                                                                                     | 2 元7            |
| 変更される内容をご入力のうえ、「                                                                                | 「確認画面へ」ボタンを押してく |
| ださい。                                                                                            |                 |
| 変更内容                                                                                            |                 |
| X-117517                                                                                        | tara1@vvvv com  |
| Eメール追加サービス                                                                                      | (未登録)           |
| メールアドレスの追加・変更                                                                                   |                 |
| メールアドレス                                                                                         |                 |
| 新しいメールアドレス                                                                                      |                 |
| (半角英数字記号)                                                                                       |                 |
|                                                                                                 |                 |
| 新しいメールアドレス(確認用)                                                                                 |                 |
| (半角英数字記号)<br>確認のため2回入力してください                                                                    |                 |
|                                                                                                 |                 |
|                                                                                                 |                 |
| Eメール追加サービス                                                                                      |                 |
| 新しいEメール追加サービス                                                                                   |                 |
| (半角英数字記号)                                                                                       |                 |
|                                                                                                 | 2 HL)           |
| 新しいEメール追加サービス(雑誌<br>(半角苗数字短号)                                                                   | 2用)             |
| 確認のため2回入力してください                                                                                 |                 |
|                                                                                                 |                 |
| 登録済みメールアドレスの削除                                                                                  |                 |
| □ 削除する                                                                                          |                 |
| 各種配信サービス変更                                                                                      |                 |
| メールアドレスの設定変更                                                                                    |                 |
| □ ログイン                                                                                          |                 |
| ◎ 振込・振替、税金・各種                                                                                   | 料金の払込み          |
| ◎ 振込・振替、税金・各種 ◎ 振込・振替、税金・各種                                                                     | 料金の払込み以外        |
| <ul> <li>         ・お油り受付         <ul> <li>             お客さま情報変更         </li> </ul> </li> </ul> |                 |
| ◎ セキュリティ設定                                                                                      |                 |
|                                                                                                 |                 |
| Eメール追加サービスの設定                                                                                   | E変更             |
| □ ログイン                                                                                          |                 |
| <ul> <li>振込・振替、税金・各種</li> </ul>                                                                 | 重料金の払込み         |
| □ 振込・振替、税金·各利                                                                                   | 重料金の払込み以外       |
| <ul> <li>各裡中込・諸庙り受付</li> <li>お客さま情報変更</li> </ul>                                                |                 |
| □ セキュリティ設定                                                                                      |                 |
| - DM送信                                                                                          |                 |
| 500 E 20 E                                                                                      | 画面へ             |
| VE DO D                                                                                         |                 |
| トップページへ                                                                                         |                 |
| 面面ID:SMC001                                                                                     |                 |

③ メールサービス変更(変更内容確認)画面が表示されますので、内容をご確認のう え、「変更を確定する」をタップしてください。

| 東京州和人市     和学師館     第7       以下の内容でよるしければ「変更を確定する」ボタンを押してくだ。     変更内容       メールアドレス     変更次の第       メールアドレス     第7       第3(第2)     変更次の第       メールアドレス     スールアドレス       メールアドレス     東面的       メールアドレスの設定     ジロオる       ワイン     副信する       開い、新聞、脱金・高橋朝金の加込み     副信する       大井ノル道加サービスの設定     副信する       ビオニリア・粉定     副信する       日間に、脱金・高橋朝金の加込み     副信する       日間に、脱金・高橋朝金の加込み     副信する       日間に、既生、高橋朝金の加込み     副信する       夏夏を中止する     変更を確定する       東山     原名       東田ン: 15 MC003     四日                                                                                                    | ┃メールサービス変更(変更内容確認)     |          | ]       |
|----------------------------------------------------------------------------------------------------|------------------------|----------|---------|
| UPcomplexical Solution (管理を確認する) ボタンを押してくだ<br>さい。       変更内容<br>メールアドレス       メールアドレス       メールアドレス       メールアドレス       メールアドレス       (不登身)       X福祉院サービス変更       メールアドレスの設定       ワグン     副にする       第3、時間、脱水・各種料金の加込み     副にする       新た・時間、脱水・各種料金の加込み     副にする       お売さよ情報開変更     副にする       お売さよ情報要更     副にする       レスマン     副にする       レス市路、税本・各種料金の加込み     副にする       レス市名     副にする       レステン     副にする       レス市名     副にする       レス市名     副にする       レス市路、税本・各種料金の加込み     副にする       レス市名     副にする       レス市名 <t< th=""><th>夏更从容入力 内容确認</th><th>完了</th><th></th></t<>                                  | 夏更从容入力 内容确認            | 完了       |         |
| さい。     変更内容       メールアドレス       変更後のメールアドレス       メールアドレス       オールクドレス       メールアドレス       (末登身)       24曜紀伝サービス変更       メールアドレスの設定       ワイン       第二、開着、発展する機能なの払込み       第二本       大ールアドレスの設定       ワイン       第二本       第二本       大ールアドレスの設定       ログン       第二本       第二本       大ールアドレスの設定       ログン       第二本       第二本       内認定       シニマーる       ドレ、治療が予約       第二本       クジン       第二本       クジン       第二本       日本       シニマーる       変更を中止する       東二       原る       副ID : SMC003                                                                                                    | 以下の内容でよろしければ「変更を確定する」ボ | タンを押してくだ |         |
| 空奥内容       メールアドレス       空奥夜のメールアドレス       メールアドレス       はaroi@xxxx.com       ビメールアドレス       (木登録)       各種和会けービス要更       メールアドレスの設定       ワイン       第二、時間、授金・各種料金の加込み       新売さ、時間、授金・各種料金の加込み       加工する       日本市会       日本市会       日本市会       日本市会       日本市会       日本市会       日本市会       日本市会       日本市会       東夏を作止する       東夏       日本市会       東夏       第二日: 5MC003                                                                                                    | さい。                    |          |         |
| メールアドレス       第2後のメールアドレス       メールアドレス       はarol@xxxx.com       Eメール適加サービス       (不登録)       メールアドレスの設定       ワイン     配信する       取込・解説、脱金・各種料金の払込み     紀信する       お売さま情解要更     紀信する       お売さま情解要更     紀信する       内固定     紀信する       DMぶ信     紀信する       取込・解説、脱金・各種料金の払込み     紀信する       日本     紀信する       シに信する     紀信する       日本     シに信する       日本     紀信する       日本     紀信する       日本     シに信する       シに信する     紀信する       日本     シに信する       日本     シに信する       シに信する     シに信する       日本     シに信する       シに信する     シに信する       日本     シに信する       シに信する     シに信する       シに信する     シに信する       シに信する     シに信する       シに信する     シに信する       シにしてい     シに信する       シにしてい     シに合する       シにしてい     シに合する       シにしてい     シに合する       シにしてい     シに合する       シにつ     シに信する       シにつ     シに合する       シにつ     シに合する       ア     シに合する       シに合する     シに合する <th>  変更内容</th> <th></th> <th></th>                                                                                      | 変更内容                   |          |         |
| 変更を仰としれアドレス           メールアドレス           taro1@xxxx.com           ビメール通加サービス           (床登録)           A暗配伝サービス変更           メールアドレスの設定           ログイン         部に作る           加込・結晶、脱金・各種料金の払込み         部に作る           高素は満期変更         私に作る           シに作る         部に行る           DM送信         私に作る           DM送信         私に作る           DM送信         私にする           DM送信         私にする           DM送信         シにする           DM送信         シにする           DM送信         シにする           DM送信         シに合きる <th>メールアドレス</th> <th></th> <th></th>         | メールアドレス                |          |         |
| メールアドレス         tarol@xxxx.com         Eメール適加サービス         (大雪焼)         X福祉伝サービス変更         メールアドレスの設定         ワイン       シニサる         市込・指載、税金・各種料金の払込み以外       シニサる         ガラさま時期変更       シニサる         ガラさま時期変更       シニサる         レイン「税定       シニサる         レイン「税定       シニサる         レイン「規定       シニサる         レイン「規定       シニサる         レイン「税定       シニサる         レイン「税定       シニサる         レイン「税定       シニサる         レイン「税定       シニサる         レイン「税定       シニサる         レイン「税定       シニサる         レイン「税定       シニサる         シニサる       シニサる         シニサン「       シニサる         レイン「税定       シニサる         レイン「税定       シニサる         レイン「税定       シニサる         シニサる       シニサる         レイン「       シニサる         シニサる       シニサる         シニサる       シニサる         シニサム       安更を確定する         シニサム       安更を加まる         レージン       シニサる         アン       シニサる         安更を確定する       シニサる <th>変更後のメールアドレス</th> <th></th> <th></th>                                                         | 変更後のメールアドレス            |          |         |
| tarol@xxxx.com       Eメール適加サービス<br>(天登録)       A階配倍サービス要更       メールアドレスの設定       ログイン     私信する       市込・新屋、桃金・各種料金の払込み以外     私信する       各種申込・諸届け受付     私信する       お茶さま情報要更     私信する       お茶さま情報要更     私信する       内が活     私信する       Dが活     私信する       加送備     私信する       高気・新屋、桃金・各種料金の払込み以外     私信する       A種申込・諸届け少付     私信する       A屋する     私信する       加送信     私信する       加送     私信する       加送     私信する       加送     私信する       加送     私信する       加送     私信する       加送     私信する       加送     私信する       加送     私信する       加送     私信する       加送     私信する       加送     私信する       加送     私信する       加ご     私信する       加ご     公司を確定する       変更を作止する     公司       反     王       加送     王                                                                                                    | メールアドレス                |          |         |
| Eメール違加サービス         (大豊焼)         A健配伝サービス変更         メールアドレスの設定         ログイン       私気する         取込・新潟、脱金・各種料金の払込み       私気する         高気さま情報要要       私気する         お気さま情報要要       私気する         ごだする       私気する         ごだする       私気する         ごだする       私気する         ごだする       私気する         ごだする       私気する         DM送信       私気する         レブイン       私気する         取送する       私気する         レブイン       私気する         取込にする       私気する         内が送信       私気する         レブイン       私気する         取込まする       私気する         内が送信       私気する         加ジーノ「松安       私気する         以気する       私気する         以気する       私気する         以気する       私気する         以気でする       私気する         加送点       配気する         取送しておる       設置しない          変更を確止する         変更を中止する       要         原る          原る          西方          取送しまる          取送しまる </th <th>taro1@xxxx.com</th> <th></th> <th></th>                                                                                                    | taro1@xxxx.com         |          |         |
| (大豊鉄)         名標都派供サービス変更         メールアドレスの設定         ログイン       私広する         瓶込・振草、脱金・各種料金の払込み以外       私広する         高度する       私広する         高度さま情報変更       私広する         以上する       私広する         高度する       私広する         DM送信       私広する         DM送信       私広する         BL       私広する         A種申込・結晶に受付       私広する         DM送信       私広する         BL       米広・各種料金の払込み         DM送信       私広する         A気は、振草、脱金・各種料金の払込み以外       私広する         私広する       私屋する         お気は素構築変更       私広する         加込       シェロッ         DM送信       私広する         設置しない       シェロッ          アクセ       シェロッ         アクレ       シェロッ       シェロッ         アクレ       シェロッ       シェロッ         アクレ       シェロッ       シェロッ         アクレ       シェロッ       シェロッ         アクレ       シェロッ       シェロッ         アクレ       シェロッ       シェロッ         アクレ       シェロッ       シェロッ         アクレ       シェロッ       シェロッ         アクレ       シェ                                                                                        | Eメール追加サービス             |          |         |
| 各種配信サービス変更         メールアドレスの設定         ログイン       副価する         販売・精整、脱金・各種料金の払込み以外       副価する         お客さま情報変更       副価する         お客さま情報変更       副価する         ご生っリティ設定       副価する         DM送価       副価する         DM送価       副価する         DM送価       副価する         DM送価       副価する         ログイン       副価する         取る・新羅教会の払込み以外       副価する         副二 ワイシ       副価する         取る・新羅市、脱金・各種料金の払込み以外       副価する         副二 サン・結晶に受付       副価する         副二 サン・結晶に受付       副価する         副二 サン・結晶に受付       副価する         副二 サン・結晶に受付       副価する         副二 サン・結晶に受付       副価する         副二 サン・結晶に受付       副価する         副二 サン・結晶に受付       副価する         副二 サン・結晶に受付       副価目 受付         配合しない       変更を確定する         変更を中止する       要         画面 い       三日 い         原る       ■回してい                                                                                                    | (未登録)                  |          |         |
| ************************************                                                                                                    | タ速和信サービフ亦正             |          |         |
| メールアドレスの設定       ログイン     副信する       販込・振着、税金・各種料金の払込み以外     副信する       お客さま情報変更     副信する       お客さま情報変更     副信する       む居さま情報変更     副信する       ひパン     副信する       DM送信     副信する       DM送信     副信する       たキュリティ設定     副信する       DM送信     副信する       たメール違加サービスの設定     副信する       DM送信     副信する       加力・ビスの設定     副信する       ウイン     副信する       販売・振着、税金・各種料金の払込み     副信する       販売する     副信する       支援事項を、     副信する       設置する     副信する       レニュリティ設定     副信する       レニュリティ設定     副信する       レニュリティ設定     副信する       政信する     副信する       レニュリティ設定     副信する       レニュリティ設定     副信する       レニュリティ設定     副信する       レニュリティ設定     副信する       レニュリティ設定     副信する       レニュリティ設定     副信する       皮更を確定する     変更を確定する       皮     アム       レニュリティショ     原告       レニュリティショ     原告       レニュリティショ     原告       レニュリティショ     原告       レニュリティショ     原告       レニュリティショ     原告       レニュリティショ     原告                                                                                              | 合理取得サービス変更             |          |         |
| ログイン     副信する       販込・販賞、税金・各種料金の払込み以外     副信する       販込・販賞、税金・各種料金の払込み以外     副信する       お客さま情報要更     副信する       レイニリティ設定     副信する       DM送信     副信する       レイン     副信する       転込・振賞、税金・各種料金の払込み     副信する       設定する     副信する       レクイン     副信する       転込・振賞、税金・各種料金の払込み以外     副信する       副信する     副信する       設定する     副信する       設置する     副信する       設置する     副信する       設置する     副信する       設置を推定する     配信する       変更を確定する     変更を中止する       原る     原因       画目10: SMC003     日                                                                                                    | メールアドレスの設定             |          |         |
| 転込・振首、税金・各種料金の払込み以外     転信する       転込・振首、税金・各種料金の払込み以外     転信する       お客さま情報変更     転信する       む客さま情報変更     転信する       レキュリティ設定     転信する       DM送信     配信する       レクイン     配信する       転込・振着、税金・各種料金の払込み以外     配信する       転込・振着、税金・各種料金の払込み以外     配信する       お信さま情報変更     配信する       お客さま情報変更     配信する       お客さま情報変更     配信する       お客さま情報変更     配信する       設備する     配信する       設備する     配信する       設備する     配信する       設備する     配信する       設備する     配信する       設備する     配信する       設備する     配信する       設備する     配信する       設備する     配信する       設備する     配信する       取信しない     変更を確定する       反面     原る       面目した     Scon       面目した     Scon                                                                                                    | ログイン                   | 配信する     |         |
| 転込・転着、税金・各種料金の払込み以外     設置する       各種中込・結局に)受付     設置する       お客さま情報変更     設置する       セキュリティ設定     設置する       DM送置     設置する       Eメール違加サービスの設定     辺信する       ログイン     設置する       転込・販着、税金・各種料金の払込み     設置する       転する     設置する       レグイン     設置する       転したい     設置する       レグイン     設置する       転したい     設置する       レイコ・ジェイ設定     設置する       レイコ・ジェイ設定     設置する       レイコ・ジェイ設定     設置する       レイコ・ジェイ設定     設置する       レイコ・ジェイ設定     設置する       レモュシューシー     変更を確定する       変更を確定する     変更を中止する       正面     DT: SMC003                                                                                                    | 振込・振替、税金・各種料金の払込み      | 配信する     |         |
| 各種申込・諸届け受付     単信する       お客さま情報変更     単信する       レビュリティ設定     単信する       DM送信     単信する       レブイン     単信する       市込・振覧、脱金・各種料金の払込み     単信する       地込・振覧、脱金・各種料金の払込み以外     単信する       お客さま情報変更     単信する       お客さま情報変更     単信する       加速信     配信する       シェロジティ設定     単信する       レビュリティ設定     単信する       レビュリティ設定     単信する       レビュレティ設定     単信する       レビュレティ設定     単信する       レビュレティ設定     単信する       レビュレティ設定     単信する       レビュレティ設定     レビュレー       レビュレティ設定     レビュレー       レビュレティ設定     レビュレー       レビュレティン     変更を確定する       レビュレティン     レビュレー       レビュレティン     レビュレー       レビュレティン     レビュレー       レビュレティン     レビュレー       レビュレティン     レビュレー       レビュレティン     レビュレー       レビュレティン     レビュレー       レビュレティン     レビュレー       レビュレティン     レビュレー       レビュレティン     レビュレー       レビュレー     レビュレー       レビュレー     レビュレー       レビュレー     レビュレー       レビュレー     レビュレー       レビュレー     レビュレー       レビュレー     レビュレー <tr< th=""><th>振込・振替、税金・各種料金の払込み以外</th><th>配信する</th><th></th></tr<> | 振込・振替、税金・各種料金の払込み以外    | 配信する     |         |
| お客さま情報変更     配信する       加活電     配信する       DM送電     配信する       レワイン     配信する       市職、税金・各種料金の払込み     配信する       施込・振奮、税金・各種料金の払込み以外     配信する       お客さま情報変更     配信する       お客さま情報変更     配信する       加ご信     配信する       放置する     配信する       放置する     配信する       加ご信     配信する       加ご信     配信する       定     配信しない                                                                                                    | 各種申込・諸届け受付             | 配信する     |         |
| セキュリティ設定     配信する       DM送信     配信する       Eメール追加サービスの設定     配信する       ログイン     配信する       瓶込・振着、税金・各種料金の払込み     配信する       施工・振着、税金・各種料金の払込み以外     配信する       お客さま情報変更     配信する       む客さま情報変更     配信する       政策する     配信する       政策する     配信する       政策での     配信する       政策する     配信する       政策する     配信する       政策する     配信する       政策する     配信する       レビュリティ設定     取信する       政策する     配信する       政策する     配信する       政策する     配信する       政策する     配信する       政策する     配信する       政策する     回信する       政策する     回信する       支援を中止する     変更を確定する       原る     原因       原面     三方の                                                                                                    | お客さま情報変更               | 配信する     |         |
| DM送信     配信する       Eメール追加サービスの設定     配信する       ログイン     配信する       振込・振筒、税金・各種料金の払込み以外     配信する       各種申込・請届け受付     配信する       お客さま情報変更     配信する       改定され「取定     配信する       以信しない     変更を確定する       変更を確定する     変更を非止する       原る     原因                                                                                                    | セキュリティ設定               | 配信する     |         |
| Eメール追加サービスの設定         ログイン       配信する         瓶込・瓶筒、税金・各種料金の払込み       配信する         瓶込・瓶筒、税金・各種料金の払込み以外       配信する         高常さま精報変更       配信する         セキュリティ設定       配信する         DM送信       配信する         変更を確定する       配信する         変更を確定する       変更を確定する         度る       原る         頂面ID: SMC003       日                                                                                                    | DM送信                   | 配信する     |         |
| ログイン     配信する       振込・振苔、桃金・各種料金の払込み     配信する       振込・振苔、桃金・各種料金の払込み以外     配信する       各種申込・結届け受付     配信する       お客さま情報変更     配信する       レセキュリティ設定     配信する       DM送信     配信しない         変更を確定する       変更を中止する       展る       面面ID: SMC003                                                                                                    | Eメール追加サービスの設定          |          |         |
| 振込・振覧、税金・各種料金の払込み     配信する       振込・振覧、税金・各種料金の払込み以外     配信する       各種申込・諸届け受付     配信する       お客さま情報変更     配信する       セキュリティ設定     配信する       DM送信     配信しない         変更を確定する       変更を中止する       原る       面面ID: SMC003                                                                                                    | ログイン                   | 配信する     |         |
| 振込・振器、税金・各種料金の払込み以外     配信する       各種申込・結晶け受付     配信する       お客さま情報変更     配信する       セキュリティ設定     配信する       DM送信     配信しない         変更を確定する     変更を確定する       反る     展る       両面ID: SMC003     日                                                                                                    | 振込・振替、税金・各種料金の払込み      | 配信する     |         |
| 各種申込・結届け受付     配信する       お客さま情報変更     配信する       セキュリティ授定     配信しない       変更を確定する     変更を確定する       変更を中止する     変更を確定する       周囲ID: SMC003     5000000000000000000000000000000000000                                                                                                    | 振込・振替、税金・各種料金の払込み以外    | 配信する     |         |
| お客さま情報変更     配信する       セキュリティ版定     配信しない       変更を確定する     変更を確定する       変更を中止する     変更を確定する       周囲ID : SMC003                                                                                                    | 各種申込・諸届け受付             | 配信する     |         |
| セキュリティ設定     配信する       DM送信     配信しない            ※更を確定する      変更を確定する             変更を中止する           変更を確定する             原る           周囲ID : SMC003                                                                                                    | お客さま情報変更               | 配信する     |         |
| DM送信     配信しない            ※更を確定する         変更を確定する         変更を確定する             変更を中止する             戻る             周囲ID: SMC003                                                                                                    | セキュリティ設定               | 配信する     |         |
| 変更を確定する         変更を確定する           変更を確定する         変更を確定する           変更を確定する         原           原る         周囲ID : SMC003                                                                                                    | DM送信                   | 配信しない    |         |
| 変更を確定する         変更を確定する           変更を中止する            展る            両面ID: SMC003                                                                                                    | DM送信                   | 配信しない    |         |
| 変更を中止する<br>戻る<br>両面ID: SMC003                                                                                                    | 変更を確定する                |          | 変更を確定する |
| 戻る<br>画面ID: SMC003                                                                                                    | 変更を中止する                |          |         |
| 戻る<br>  周囲ID : SMC003                                                                                                    |                        |          |         |
| 順面ID: SMC003                                                                                                    | 戻る                     |          |         |
|                                                                                                    | 面面ID: SMC003           |          |         |

④ メールサービス利用変更(変更完了)画面が表示され、手続完了です。

| ┃メールサービス変更(変更完了)                                                                                                    |   |
|----------------------------------------------------------------------------------------------------|---|
| 変更小路入力 / 內容編起 完了                                                                                                    |   |
| 以下の内容でメールサービス変更手続きを受け付けました。                                                                                                    |   |
| ┃変更内容                                                                                                    |   |
| メールアドレス                                                                                                    |   |
| 変更後のメールアドレス                                                                                                    |   |
| メールアドレス [変更] data.taro1@xxxx.com                                                                                                    |   |
| Eメール追加サービス [追加]<br>data taro2@xxxx.com                                                                                                    |   |
| utanai oz gazatori                                                                                                    |   |
| 各種配信サービス変更                                                                                                    |   |
| メールアドレスの設定                                                                                                    |   |
| ログイン     配信する       振込・振慧、税金・各種料金の払込み     配信する       振込・振慧、税金・各種料金の払込み以外     配信する       各種申込・諸届け受付     配信する       お客さま情報変更     配信する       ゼキュリティ設定     配信する       D M送信     配信する  |   |
| Eメール追加サービスの設定                                                                                                    | ١ |
| ログイン     配信する       振込・振替、税金・各種料金の払込み     配信する       振込・振替、税金・各種料金の払込み以外     配信する       各種申込・結届は受付     配信する       お客さま情報変更     配信する       セキュリティ設定     配信する       D M送信     配信しない |   |
| トップページへ                                                                                                    |   |
| 面面ID:SMC004                                                                                                    |   |